### **LinkPoints Redemption**

Upon login to *limtan.com.sg*, click on 'Loyalty' tab.

If you have not registered with LinkPoints before, please click on '**First Time Registration**'. You will be requested to provide your details and create your password.

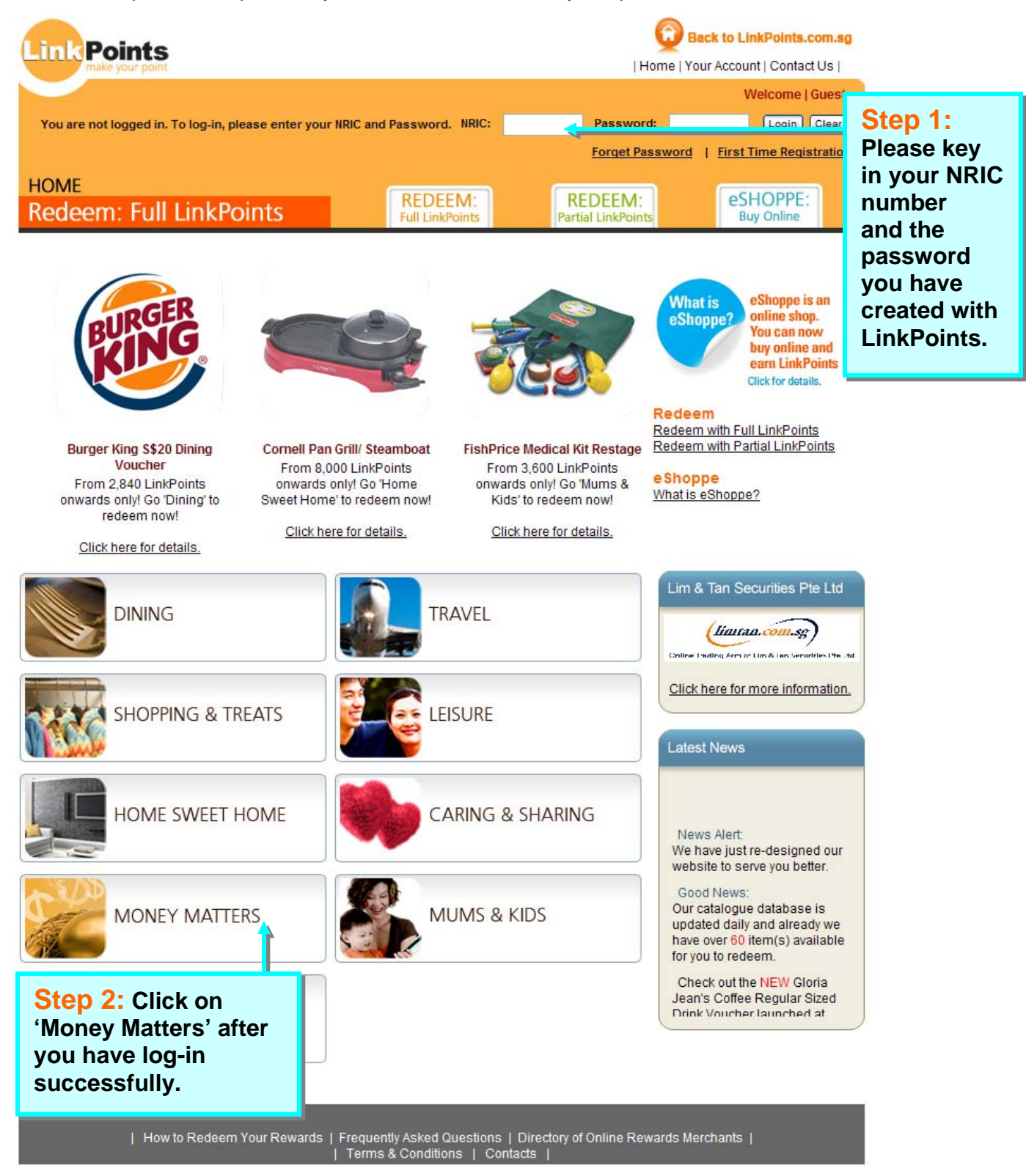

## 1. Lim & Tan Securities Redemption Page

Kindly ensure that you complete the details accordingly.

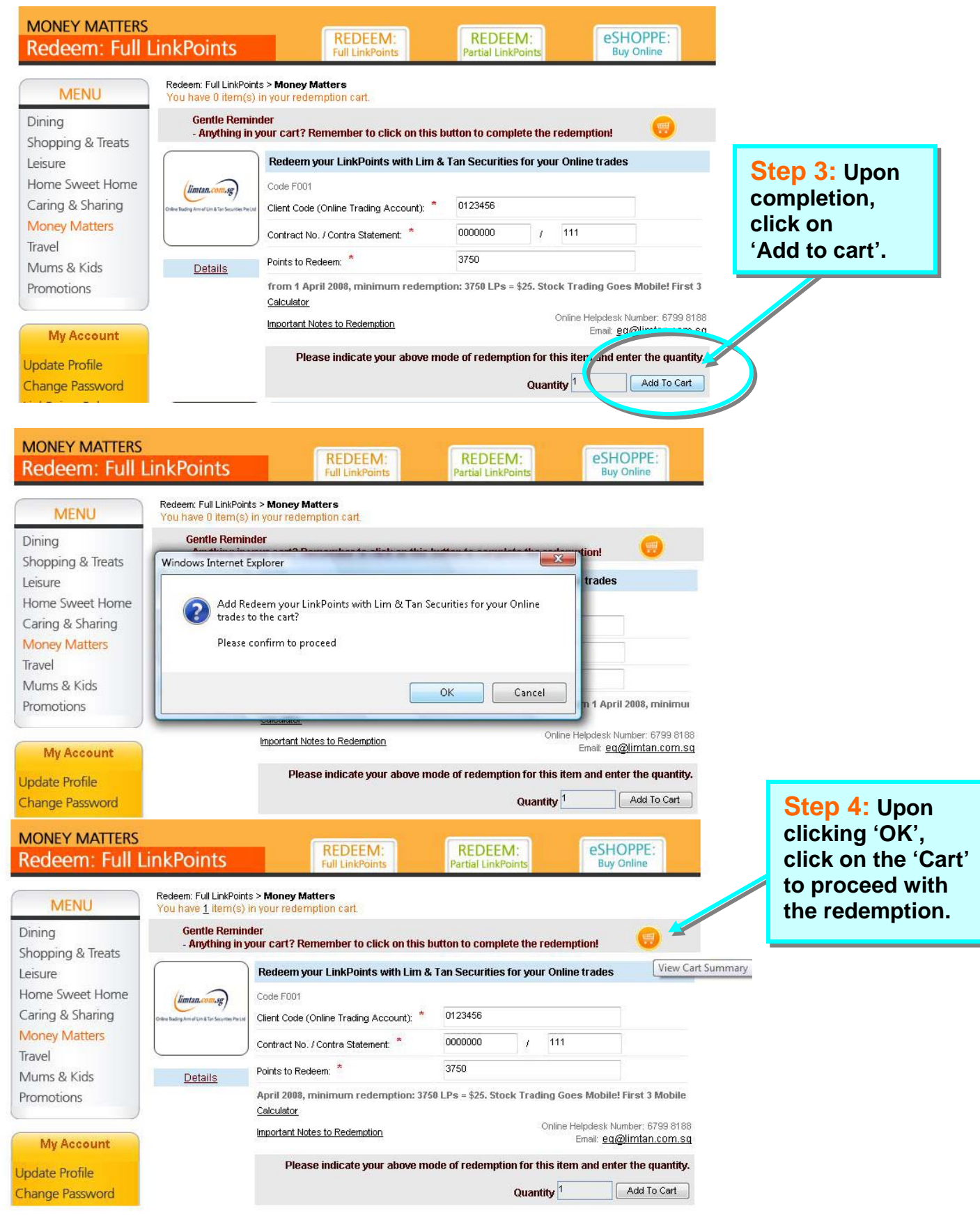

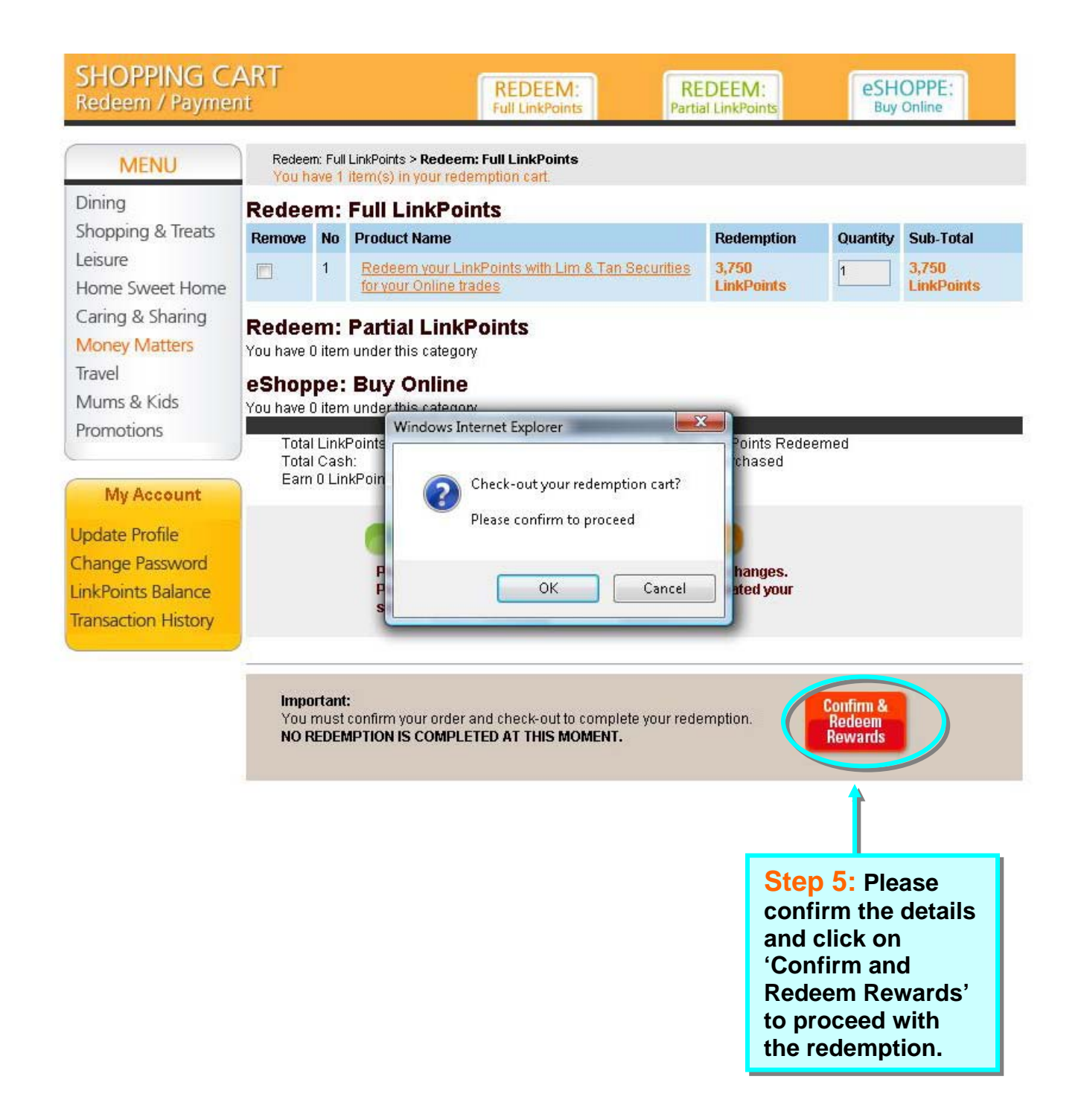

| * Mandatory Fields |                         |             |   |  |
|--------------------|-------------------------|-------------|---|--|
| Personal Details   |                         |             |   |  |
| NRIC or FIN:       | S6090011N               |             |   |  |
| Name:              | TEST CARD NTUC 11       |             |   |  |
| Block/House No: *  | 1                       |             |   |  |
| Street Name: *     | Marina Boulevard        |             | * |  |
| Floor:             | 15                      |             |   |  |
| Unit No:           | 08                      |             |   |  |
| Building Name:     | on e Marina Boulevard   |             | * |  |
| Postal Code: *     | 01898.9                 |             |   |  |
| Contact Details    |                         |             |   |  |
| Home Tel:          |                         | Office Tel: |   |  |
| Mobile:            |                         |             |   |  |
| Email Address: *   | te ohll@ntuclink.coms g |             |   |  |

| Important:<br>To complete your redemption, please ensure that your information is<br>correct and click on the [CONFIRM & REDEEM REWARDS] button on the<br>right.<br>NO REDEMPTION IS COMPLETED AT THIS MOMENT. | Confirm &<br>Redeem<br>Rewards |
|----------------------------------------------------------------------------------------------------|--------------------------------|
|                                                                                                    | Continue Shopping              |

### Transaction History

| * Mandatory Fields                        |                                                                                                   |                      |                                   |
|-------------------------------------------|---------------------------------------------------------------------------------------------------|----------------------|-----------------------------------|
| Personal Details                          |                                                                                                   |                      |                                   |
| NRIC or FIN:                              | S6090011N                                                                                         |                      |                                   |
| Name:                                     | TEST CARD NTUC 11                                                                                 |                      |                                   |
| Block/House No: *                         | 1                                                                                                 |                      |                                   |
| Street Name: 🎽                            | Marin a Boulevard                                                                                 | ۸<br>۳               |                                   |
| Floor:                                    | 15                                                                                                |                      |                                   |
| Unit No:                                  | 08                                                                                                |                      |                                   |
| Building Name:                            | Windows Internet Explorer                                                                         | *                    |                                   |
| Postal Code: *                            | Redeem Rewards?                                                                                   |                      |                                   |
| Contact Details                           | Please confirm to proceed                                                                         |                      |                                   |
| Home Tel:                                 |                                                                                                   |                      |                                   |
| Mobile:                                   | OK Cancel                                                                                         |                      |                                   |
| Email Address: *                          | и опидитаетик солть д                                                                             |                      |                                   |
|                                           |                                                                                                   |                      |                                   |
| Important:                                |                                                                                                   | Confirm &            |                                   |
| To complete your r<br>correct and click o | edemption,please ensure that your information is<br>hthe [CONFIRM & REDEEM REWARDS] button on the | Redeem<br>Rewards    | Step 6: Please                    |
| right.<br>No redemption                   | IS COMPLETED AT THIS MOMENT.                                                                      | Comment on the uping | confirm your<br>details and click |
|                                           |                                                                                                   |                      | on 'Confirm                       |
|                                           |                                                                                                   |                      | and Kedeem                        |
|                                           |                                                                                                   |                      | Rewards again.                    |

#### SHOPPING CART Redeem / Payment eSHOPPE: Buy Online REDEEM: Full LinkPoints REDEEM: Partial LinkPoints

| MENU                                   | Redemption Acknowledgement and Receipt                      |                                                                              |                      |                        |                     |  |  |  |
|----------------------------------------|-------------------------------------------------------------|------------------------------------------------------------------------------|----------------------|------------------------|---------------------|--|--|--|
| Dining<br>Shopping & Treats<br>Leisure | Thank you.<br>Processing of your rede                       | Thank you.<br>Processing of your redemption and payment has been successful. |                      |                        |                     |  |  |  |
| Home Sweet Home                        | A sumay print this page for your reference.                 |                                                                              |                      |                        |                     |  |  |  |
| Caring & Sharing                       | Redeem:Full LinkPoints /Partial Link                        | kPoints                                                                      |                      |                        |                     |  |  |  |
| Money Matters                          | eShoppe:Buy Online<br>Receipt No: 200909251000001           |                                                                              |                      |                        |                     |  |  |  |
| Travel                                 |                                                             | Dester                                                                       |                      | Our states             | Cub Tatal           |  |  |  |
| Iravel                                 | No Procession                                               | Redei                                                                        | mption               | Quantity               | SUD-FOTAL           |  |  |  |
| Mums & Kids                            | 1 Redeem your LinkPoints with Lim<br>for your Online trades | & Tar Securities 3,750                                                       | ninte                | 1                      | 3,750<br>LinkPointe |  |  |  |
| Promotions                             | Tor your childrades                                         |                                                                              | UNITS                |                        | Linkroints          |  |  |  |
| MyAccount                              | <b>T</b> .(1                                                |                                                                              |                      | 2 750 1 1-1 0          |                     |  |  |  |
| and the second                         | Total:                                                      | LinkPoints Rede<br>Online Payment                                            | em:                  | 3,750 LINKP<br>S\$0.00 | oints               |  |  |  |
| Jpdate Profile                         |                                                             | Earn 0 LinkPoint                                                             | s                    |                        |                     |  |  |  |
| hange Password                         |                                                             |                                                                              |                      |                        |                     |  |  |  |
| inkPoints Balance                      |                                                             |                                                                              |                      |                        |                     |  |  |  |
| Fransaction History                    | LinkPoints Details                                          |                                                                              |                      |                        |                     |  |  |  |
|                                        | Total Points Redeemed:                                      | 3750 LinkPoints                                                              |                      |                        |                     |  |  |  |
|                                        | LinkPoints Balance:                                         | 4149.23 LinkPoints @                                                         | 4149.23 LinkPoints @ |                        | 25 Sep 2009         |  |  |  |
|                                        |                                                             |                                                                              |                      |                        |                     |  |  |  |
|                                        | Personal Details                                            | Step 7: You<br>have redeemed                                                 |                      |                        |                     |  |  |  |
|                                        | NRIC:                                                       |                                                                              |                      |                        |                     |  |  |  |
|                                        | Name:                                                       | successfully,                                                                |                      |                        |                     |  |  |  |
|                                        | Block/House No:                                             | please take not                                                              | e 📕                  |                        |                     |  |  |  |
|                                        | Street Name:                                                | of the Receipt                                                               |                      |                        |                     |  |  |  |
|                                        | Floor:                                                      | No. for future                                                               |                      |                        |                     |  |  |  |
|                                        | Unit No:                                                    | reference                                                                    |                      |                        |                     |  |  |  |
|                                        | Postal Code:                                                | Telefence.                                                                   |                      |                        |                     |  |  |  |
|                                        | Contact Details                                             |                                                                              |                      |                        |                     |  |  |  |
|                                        | Home Tel:                                                   |                                                                              |                      | Office '               | fel:                |  |  |  |
|                                        | Mobile:                                                     |                                                                              |                      | Gille                  |                     |  |  |  |
|                                        | Email Address:                                              | teohll@ntuclink.com.sg                                                       |                      |                        |                     |  |  |  |
|                                        | Card No :                                                   | 8101000012579653                                                             |                      |                        |                     |  |  |  |

### Important:

Please print a copy for your own reference. A copy of the receipt will also be sent to you via your email.

**Print Receipt** 

# 2. Redemption Confirmation

To view redemption, please click on 'Your Account', 'Transaction History' and the redemption will be reflected at the 'Redemption History'.

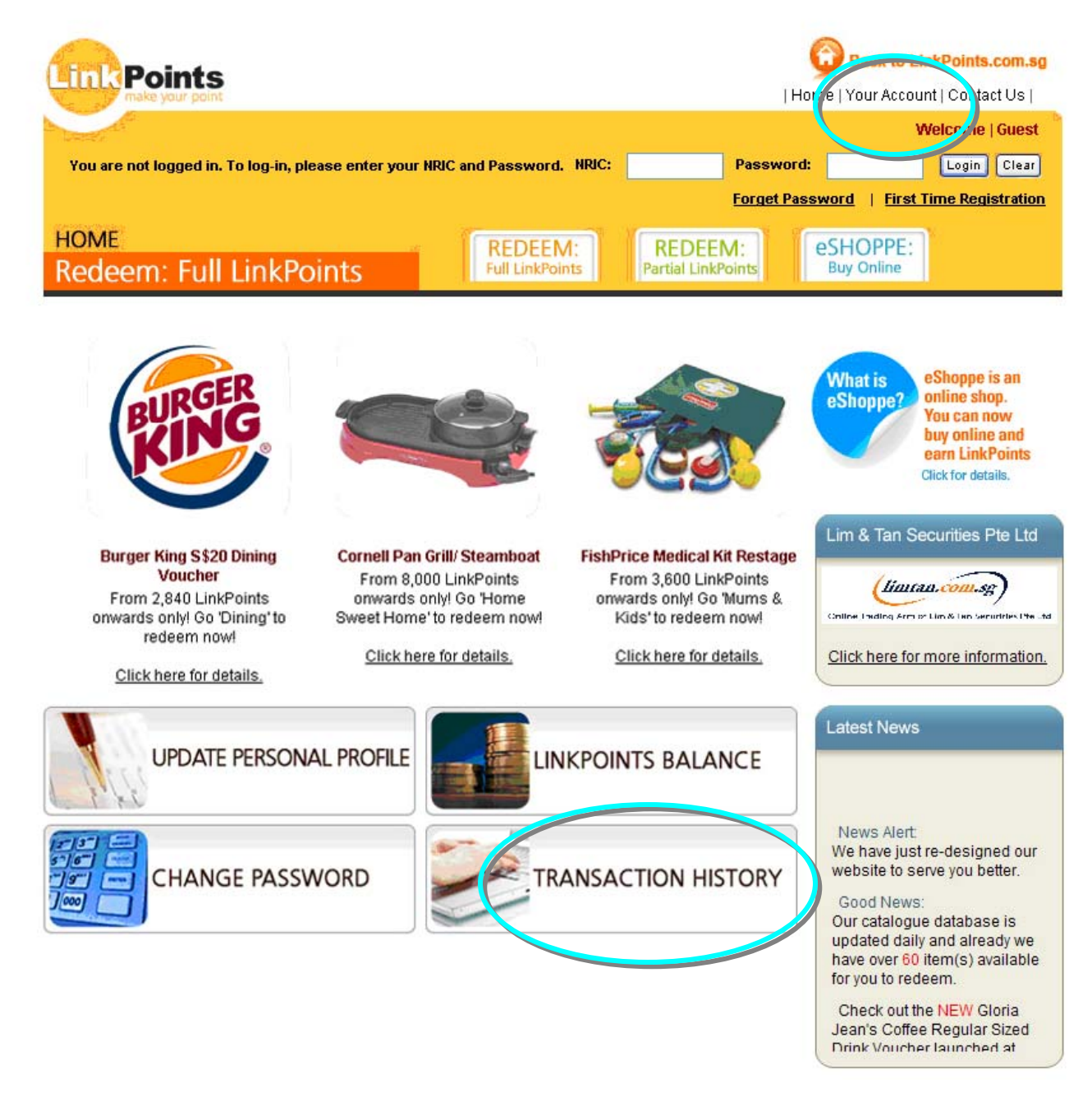